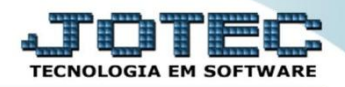

## DUPLICATAS POR PERÍODO FLCOPDPPR

Explicação: Esta consulta disponibiliza uma relação de títulos a pagar e a receber dentro de um determinado período. Transferência automática de vencimentos ocorridos em finais de semana para segunda-feira.

## > Para realizar esta consulta acesse: *Fluxo de Caixa*.

| 🕘 Menu Geral - JOTEC - 0000098.00 - 1139 - Mozilla Firefox                                                                                                    |                 |                     |                            |                        |                                                                                    |
|----------------------------------------------------------------------------------------------------|-----------------|---------------------|----------------------------|------------------------|------------------------------------------------------------------------------------|
| 🛞   172.16.1.28/cgi-bin/jtgeseus.exe                                                                                                    |                 |                     |                            |                        |                                                                                    |
| <b>Suporte Eletrônico</b>                                                                                                    |                 |                     |                            |                        | ali i i i i i i i i i i i i i i i i i i                                            |
| Sistemas<br>Faturamento<br>Serviços                                                                                                    | Faturamento     | Serviços            | CRM - SAC                  | Telemarketing          | Acesso Rápido     Contas a Pagar     Tabulador de cheques /                        |
| CRM - SAC 2<br>Telemarketing 2<br>EDI 2<br>Mala Direta 2                                                                                                    | EDI             | Mala Direta         | PDV                        | Estoque                | formulários<br>Gera relatório p/fornecedores<br>Gera relatório p/duplicatas        |
| PDV     Image: Constraint of the second second | Compras         | ELPR                | Produção                   | Gerenc. de<br>projetos | Contas a Receber<br>Emissão de duplicatas genéricas<br>Gera relatório p/duplicatas |
| Produção     Image: Contas a Pagar       Contas a Receber     Image: Contas a Receber                                                                                                    | Contas a Pagar  | Contas a<br>Receber | Bancos                     | Fluxo de Caixa         | Gera relatório de saída<br><b>Estoque</b><br>Gera relatório p/ movimentação        |
| Bancos     Image: Constraint of the constraint of the cons | Centro de Custo | Exportador          | Gestor                     | Importador             | Fluxo de Caixa<br>Gera dados para planilha de<br>cálculo                           |
| Gestor 2<br>Importador 2<br>Auditor 2<br>Filiais 2                                                                                                    | Auditor         | Filiais             | Estatísticas &<br>Gráficos | Fiscal                 | Faturamento<br>Frete<br>Resultado por grupo                                        |
| SUPORTE JOTEC                                                                                                    |                 | TECNICO             | 09/12/2015                 | MATRIZ                 | 🚽 Sair                                                                             |

## Em seguida acesse: Consulta > Duplicatas por período.

| Menu do Fluxo de Caixo - JOTEC - jtfimeði - 000029 - Mozilla Firefox  Mozilla Firefox  Mozilla Electrónico  Sistemas | Arquivo Consulta Relatório Gerador                                                                                                    |                |
|----------------------------------------------------------------------------------------------------|----------------------------------------------------------------------------------------------------|----------------|
| Faturamento       Serviços       CRM - SAC       Telemarketing       EDI       Mala Direta       PDV                 | Duplicatas por período<br>Duplicatas por conta de rateio<br>Pendências diárias com correção<br>Previsão financeira<br>Previsão financeira por local de<br>cobrança/fornecedor |                |
| Suporte eletrônico         Melhorando sua empresa         SUPORTE JOTEC                                              | TECNICO 09/12/2015 MATRIZ                                                                                                    | F-Menu Inicial |

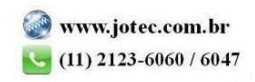

- Na tela seguinte, informe os (1) Vencimentos, digitando as datas de vencimento que deseja consultar. Informe o campo (2) Data de emissão inicial e final, se desejar que o sistema considere apenas as duplicatas que foram emitidas a partir desta data. Clique em OK para gerar a consulta.
- Serão geradas as informações conforme a imagem abaixo, informando os valores a *Pagar*, a *Receber* e o *Saldo* de cada período, será gerado abaixo também o *Total* de todos os períodos.

| Consulta de valores por período - JOTEC - j | tflce02 - 0000008 - Mozilla Firefox |                     |                    |                      |                    |  |
|---------------------------------------------|-------------------------------------|---------------------|--------------------|----------------------|--------------------|--|
| 172.16.1.28/cgi-bin/jtflce02.exe            |                                     |                     | <b>) ()</b>        | <b>3</b>             |                    |  |
| 1                                           | — Vencimentos ———                   |                     |                    |                      |                    |  |
|                                             | Inicial<br>01/06/2015               | Final<br>30/06/2015 | Pagar<br>0,00      | Receber<br>19.790,75 | Saldo<br>19.790,75 |  |
|                                             | 01/07/2015                          | 31/07/2015          | 0,00               | 1.004,00             | 1.004,00           |  |
|                                             | 01/08/2015                          | 31/08/2015          | 0,00               | 12.288,73            | 12.288,73          |  |
|                                             |                                     | 10tai.              | 0,00               | 33.083,48            | 33.083,48          |  |
| 2                                           | — Data de emissão ——                |                     |                    | _                    |                    |  |
|                                             | Inicial 01/01/2015                  | Cons.sá             | bado e domingo     |                      |                    |  |
| L                                           | Final 31/12/2999                    |                     | br.não considerado |                      |                    |  |
|                                             |                                     |                     | _                  |                      |                    |  |

<u>Obs.</u>: Se desejar que as duplicatas de determinado local de cobrança não entrem na consulta selecione o
 **Local de cobrança** não considerado previamente cadastrado em Fluxo de Caixa > Arquivo > Empresa.
 A flag: Cons. sábado e domingo fará com que os vencimentos ocorridos nos finais de semana sejam considerados na segunda-feira seguinte.

Para maiores informações consulte o: Suporte Eletrônico.

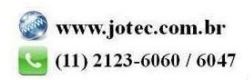